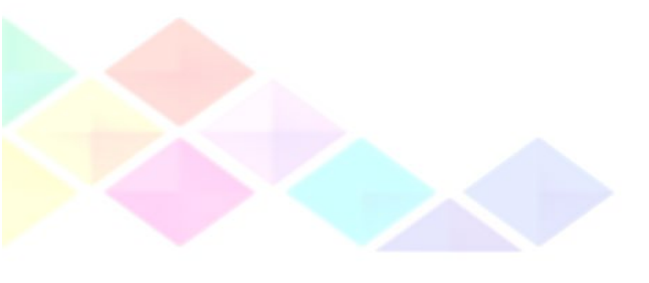

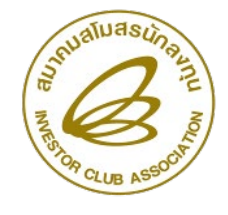

## คู่มือ

# การสมัครใช้บริการ

## <u>Counter Service</u> สมาคมสโมสรนักลյกุน

จัดทำโดย สมาคมสโมสรนักลงทุน

#### สารบัญ

| การสมัครใช้บริการ | <br>3 |
|-------------------|-------|
| ตัวอย่าง e-Mail   | <br>8 |

### การสมัครใช้บริการ

1. ระบบการบริหารจัดการผู้ใช้ (IC User Management : IC-UM) สำหรับบริษัท

| UM-CENTER LOGIN |                                                    |  |  |  |
|-----------------|----------------------------------------------------|--|--|--|
|                 | Lusername                                          |  |  |  |
|                 | Password                                           |  |  |  |
|                 | LOGIN                                              |  |  |  |
|                 | <sub>Version 1.0</sub><br>Admin UM >Login เข้าระบบ |  |  |  |

รูปภาพที่ 1

2. เลือกเมนู "สมัคร Counter Service" > "**สมัครใช้บริการ**"

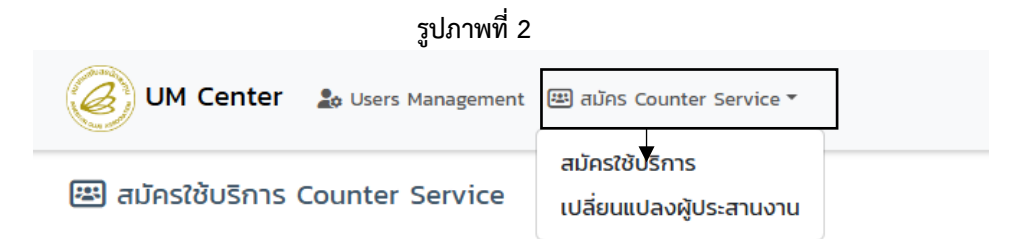

- ดาวน์โหลดเอกสารที่ใช้ในการสมัคร เลือกตามบริการที่ต้องการสมัคร >คลิกดาวน์โหลด แบบฟอร์มเอกสารข้อตกลงที่ใช้ในการสมัคร ดังรูปภาพที่ 3
- 4. กดปุ่ม "ข้าพเจ้าได้เตรียมเอกสารที่จำเป็นต่อการสมัครครบถ้วน" เพื่อยอมรับข้อตกลง
- 5. กดปุ่ม "หน้าถัดไป"

| The start we have been been been been been been been be                                                                                                    |                                                                                                    |         |                   |  |
|----------------------------------------------------------------------------------------------------|----------------------------------------------------------------------------------------------------|---------|-------------------|--|
| adastrousing Counter Service                                                                                                    |                                                                                                    |         |                   |  |
|                                                                                                    | ดาวน์โหลดเอกสารที่ใช้ในก                                                                                                    | ารสมัคร |                   |  |
|                                                                                                    | ชื่อเอกสาร                                                                                                    |         | ดาวน์ไหลดแบบฟอร์ม |  |
| ข้อตกลงระบบ eMT Online (เครื่องจักร)                                                                                                    |                                                                                                    |         | 🛓 ดาวน์โหลด       |  |
| ข้อตกลงระบบ RMTS (วัตถุดิบ)                                                                                                    |                                                                                                    |         | 🛓 ดาวน์โหลด       |  |
| ข้อตกลงบริการ Visa and work permit                                                                                                    |                                                                                                    |         | 🛓 ดาวน์ไหลด       |  |
|                                                                                                    | 💽 ข้าพเจ้าได้เตรียมเอกสารที่จำเป็นต่อการสมัครครบถั                                                                                | L       |                   |  |
| <ul> <li><u>คำแนะนำ</u> <ol> <li>กรุณาดาวน์โหลดทุกแบบฟอร์มที่ปรากฏ             </li> <li>คลิกปิดหน้าจอ เพื่อกลับมาดำเนินการอ่             <li>กรณีที่ท่านได้ดำเนินการกรอกแบบฟอร์             </li> <li>บ้าพเจ้าได้เตรียมเอกสารที่จำเป็น             </li> </li></ol></li></ul> <li>จากนั้น คลิกปุ่น "หน้าถัดไป"</li> | มุบนหน้าจอ และบันทึก File ไปยังคอมพิวเตอร์ของท่าน<br>กครั้งในภายหลัง<br>มครบตัวนเรียบร้อยแล้วให้เลื่อนปุ่ม<br>เต่อการสมัครครบถ้วน |         |                   |  |
|                                                                                                    | หน้าถัดไป ≫                                                                                                    |         | l                 |  |
|                                                                                                    |                                                                                                    |         | I                 |  |

รูปภาพที่ 3

- 6. ระบุสิทธิและประโยชน์ที่ต้องการสมัคร Counter Service
  - ระบบจะแสดงสิทธิและประโยชน์ที่สามารถสมัครได้ ดังนี้
    - ระบบ eMT Online (เครื่องจักร): สามารถสมัครได้ กรณีมี User UMที่มีสิทธิ eMT หรือ Admin eMT แล้วเท่านั้น
    - ระบบ RMTS (วัตถุดิบ): สามารถสมัครได้ กรณีมี User UM ที่มีสิทธิ RMTS แล้ว เท่านั้น

 บริการ Visa and work permit: สามารถสมัครได้โดยไม่เช็คสิทธิของ User UM โดยสิทธิและประโยชน์นั้นๆ จะต้องไม่เคยถูกสมัครหรืออยู่ในระหว่างการพิจารณา

- 6.1 เลือกสิทธิและประโยชน์ที่ต้องการสมัคร
- 6.2 ระบุข้อมูลผู้ประสานงานของบริษัท
  - 6.2.1 ชื่อ นามสกุล
  - 6.2.2 E-mail
  - 6.2.3 เบอร์โทรศัพท์
  - 6.2.4 แนบไฟล์เอกสารข้อตกลง

#### 🖭 สมัครใช้บริการ Counter Service

| กรุณาระบุสิทธิและประโยชน์ที่ท่านต้องการสมัคร Counter Service                                                                                                  |                                                                       |  |  |  |
|----------------------------------------------------------------------------------------------------|-----------------------------------------------------------------------|--|--|--|
| สมัคร [ ระบบ eMT Online (เครื่องจักร) ] - สิทธิและประโยชน์ด้านเครื่องจักร                                                                                     |                                                                       |  |  |  |
| ระบุข้อมูลผู้ประสานงา                                                                                                    | นของบริษัท                                                            |  |  |  |
| ชื่อ - นามสกุล :                                                                                                    | หนึ่ง ทดสอบ                                                           |  |  |  |
| E-mail :                                                                                                    | testl@ic.or.th                                                        |  |  |  |
| เบอร์โทรศัพท์ :                                                                                                    | 026669449                                                             |  |  |  |
| เอกสารข้อตกลงระบบ                                                                                                    | r eMT Online (เครื่องจักร)                                            |  |  |  |
|                                                                                                    | Choose File ข้อตกลงการใช้บริการเคาน์เตอร์เซอร์วิส_EMT.pdf             |  |  |  |
|                                                                                                    | ** นามสกุลไฟล์ต้องเป็น *.PDF เท่านั้น และ ขนาดไฟล์ต้องไม่เกิน 2 MB ** |  |  |  |
| ท่านสามารถติดต่อพนักงานผู้ให้บริการได้ที่ คุณสุกัญญา หรั่งทอง, คุณพัชรี เกื้อประเสริฐกิจ<br>โทรศักพ์ 0 2666 9449 ต่อ 4610,4612 E-mail counterservice@ic.or.th |                                                                       |  |  |  |
| สมัคร [ ระบบ RMTS (วัตถุดิบ) ] - สิทธิและประโยชน์ด้านวัตถุดิบ                                                                                                 |                                                                       |  |  |  |
| ระบุข้อมูลผู้ประสานงานของบริษัท                                                                                                    |                                                                       |  |  |  |
| ชื่อ - นามสกุล :                                                                                                    |                                                                       |  |  |  |
| E-mail :                                                                                                    |                                                                       |  |  |  |

🕮 สมัครใช้บริการ Counter Service

| สมัคร [ ระบบ el                                                                                                    | MT Online (เครื่                | <b>องจักร) ]</b> - สิทธิและประโยชน์ด้านเครื่องจักร |   |  |
|----------------------------------------------------------------------------------------------------|---------------------------------|----------------------------------------------------|---|--|
| ระบุข้อมูลผู้ประสานงา                                                                                                    | นของบริษัท                      |                                                    |   |  |
| ชื่อ - นามสกุล :                                                                                                    | หนึ่ง ทดสอบ                     |                                                    |   |  |
| E-mail :                                                                                                    | testl@ic.or.th                  |                                                    |   |  |
| เบอร์โทรศัพท์ :                                                                                                    | 026669449                       |                                                    |   |  |
| เอกสารข้อตกลงระบบ                                                                                                    | eMT Online (I                   | ครื่องจักร)                                        |   |  |
|                                                                                                    | Choose File                     | ข้อตกลงการใช้บริการเคาน์เตอร์เซอร์วิส_EMT.pdf      | ✓ |  |
| ** นามสกุลไฟล์ต้องเป็น *.PDF เท่านั้น และ ขนาดไฟล์ต้องไม่เกิน 2 MB **<br>ท่านสามารถติดต่อพนักงานผู้ให้บริการได้ที่ คุณสุกัญญา หรั่งทอง, คุณพัชธ์ เกื้อประเสริฐกิจ<br>โกรศักพ์ 0 2666 9449 ต่อ 4610,4612 E-mail counterservice@ic.or.th |                                 |                                                    |   |  |
| สมัคร [ ระบบ R                                                                                                    | MTS (วัตถุดิบ) ]<br>แของปรีเร็ก | - สิทธิและประโยชน์ด้านวัตถุดิบ                     |   |  |
| ระบุบบมูลพูบระดานบา                                                                                                    |                                 |                                                    |   |  |
| ชอ - นามสกุล :                                                                                                    |                                 |                                                    |   |  |
|                                                                                                    |                                 |                                                    |   |  |

7.กดปุ่ม "สมัคร Counter Service" ระบบจะแสดงหน้าจอแจ้งเตือน "ลงทะเบียนสำเร็จ"

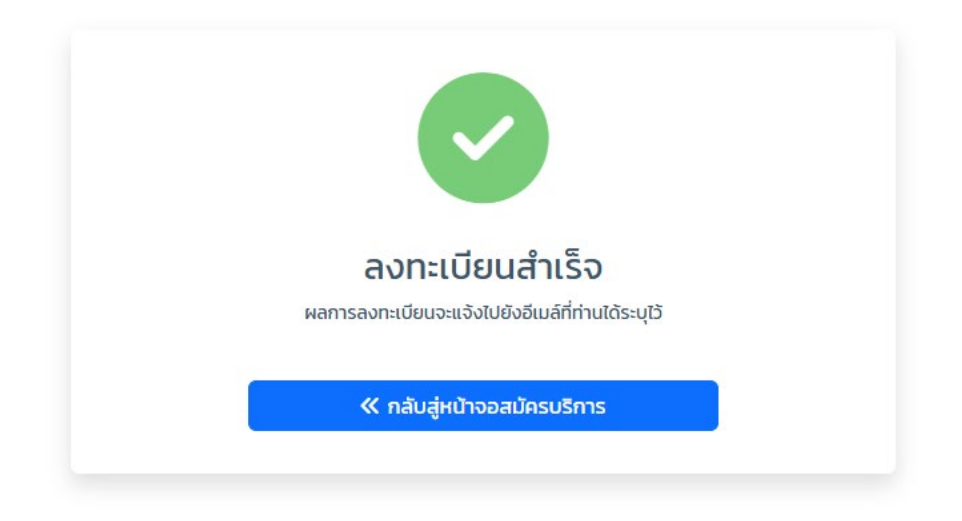

#### การเปลี่ยนแปลงผู้ประสานงาน

- 1. เลือกเมนู "สมัคร Counter Service" > "เปลี่ยนแปลงผู้ประสานงาน"
- 2. กดปุ่ม 🕜 ของรายการสิทธิและประโยชน์ที่ต้องการแก้ไข
- 3. แก้ไขข้อมูล
  - 3.1 ชื่อ นามสกุล
  - 3.2 E-mail
  - 3.3 เบอร์โทรศัพท์
- 4. กดปุ่ม 🔳 ระบบจะแสดงข้อความแจ้งเตือน "บันทึกข้อมูลสำเร็จ"
- 5. ระบบจะแสดงข้อความแจ้งเตือน "บันทึกข้อมูลสำเร็จ"

#### 💶 ข้อมูลผู้ประสานงานบริษัท

| S:UU eMT Online                                 | (เครื่องจักร)                              | c |
|-------------------------------------------------|--------------------------------------------|---|
| ชื่อ - นามสกุล :<br>E-mail :<br>เบอร์โกรศัพท์ : | หนึ่ง ทดสอบ<br>testl@ic.or.th<br>026669449 |   |
| ระบบ RMTS (วัตถุด่                              | iu)                                        | C |
| ชื่อ - นามสกุล :                                | สอง ทดสอบ                                  |   |

#### สมาคมตรวจสอบการสมัครใช้บริการ Counter Service "ภายใน 1 วันทำการ"

- บริษัทจะได้ทราบผลการสมัครใช้บริการ Counter Service ผ่าน e-Mail
   (Admin UM) ที่ลงทะเบียนสมัครใช้บริการ Counter Service
- กรณีการสมัคร "ไม่ผ่านการตรวจสอบ" บริษัทต้องดำเนินการสมัครใช้บริการ Counter Service อีกครั้ง

### >>ตัวอย่าง e-Mail แจ้งผลการสมัครใช้บริการ Counter Service

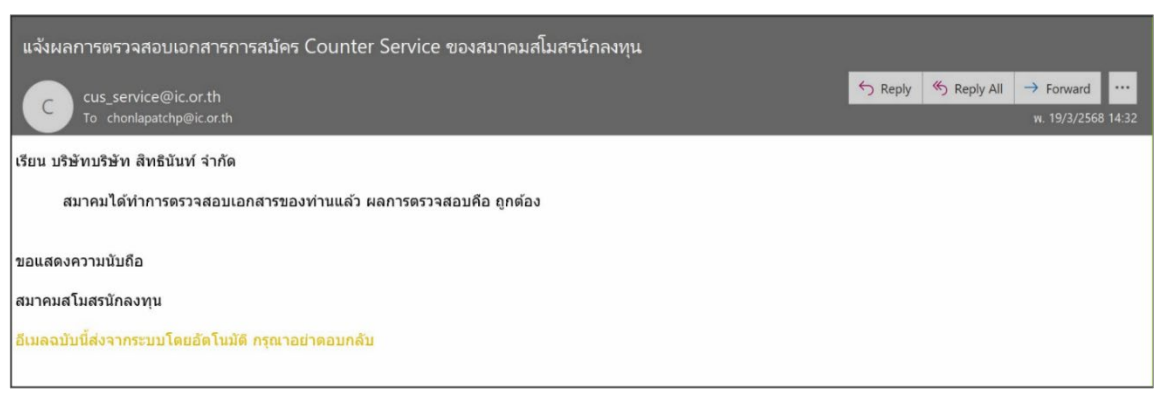

#### ผ่านการตรวจสอบ

#### กรณีไม่ผ่านการตรวจสอบ

| แจ้งผลการตรวจสอบเอกสารการสมัคร Counter Service ของสมาคมสโมสรนักลงทุน                       |         |           |                                 |  |  |
|--------------------------------------------------------------------------------------------|---------|-----------|---------------------------------|--|--|
| cus_service@ic.or.th<br>To chonlapatchp@ic.or.th                                           | S Reply | Reply All | → Forward<br>w. 19/3/2568 14:47 |  |  |
| เรียน บริษัทบริษัท สิทธินันท์ จำกัด                                                        |         |           |                                 |  |  |
| สมาคมได้ทำการตรวจสอบเอกสารของท่านแล้ว ผลการตรวจสอบคือ ไม่ถูกต้อง เนื่องจากเอกสารไม่ถูกต้อง |         |           |                                 |  |  |
| กรุณาทำการแก้ไขให้ถูกต้องและทำการสมัคร Counter Service อีกครั้ง                            |         |           |                                 |  |  |
|                                                                                            |         |           |                                 |  |  |
| ขอแสดงความนับถือ                                                                           |         |           |                                 |  |  |
| สมาคมสโมสรนักลงทุน                                                                         |         |           |                                 |  |  |
| อีเมลฉบับนี้ส่งจากระบบโดยอัดโนมัติ กรุณาอย่าดอบกลับ                                        |         |           |                                 |  |  |
|                                                                                            |         |           |                                 |  |  |